(English follows Japanese)

M1-1 ログインする

①ユーザ登録完了のメールに記載されたユーザ名・パスワードでログインする

| servicenow                |
|---------------------------|
|                           |
| サービフポークル                  |
| 9-621-910                 |
| へようこそ                     |
| ログインすることで、注文、ヘルプの確認、または問題 |
| の取合で1) ノここれできます           |
| 2164680                   |
| 2-4-8                     |
|                           |
| パスワード                     |
|                           |
| パスワードを忘れた場合               |
| ログイン                      |
|                           |
|                           |

※初回ログイン時のみパスワード設定画面に遷移します。パスワードの設定をお願いいたします。 ※パスワードを忘れた場合は画面の「パスワードを忘れた場合」をクリックして、パスワードのリセット をお願いします(手順は後述)。

参考:もし、以下の画面が表示された場合、「要求」をクリックするとメインメニューに遷移します

| servicenow                               |                        | テムステータス 実置い物かご ツアー 一                          |  |
|------------------------------------------|------------------------|-----------------------------------------------|--|
|                                          |                        |                                               |  |
| 何                                        | 「かお困りですかう              | ?                                             |  |
| 何かお困りですか?                                |                        | Q                                             |  |
|                                          |                        |                                               |  |
| 要求<br>カタログを参照し、必要なサービスやアイテム<br>を見つけてください |                        | マリンプ     要求を送信するが問題を知らする場合は、サポ - トに問い合わせてください |  |
| 現在のステータス                                 | アセスメントとサーベイ            |                                               |  |
| 問題を報告しているシステムはありません                      | 現在、アセスメントまたはサーベイはありません |                                               |  |
| 詳細情報                                     | お知らせ                   |                                               |  |
|                                          | 利用可能な情報はありません          |                                               |  |
|                                          |                        |                                               |  |

## ②メインメニューが表示される

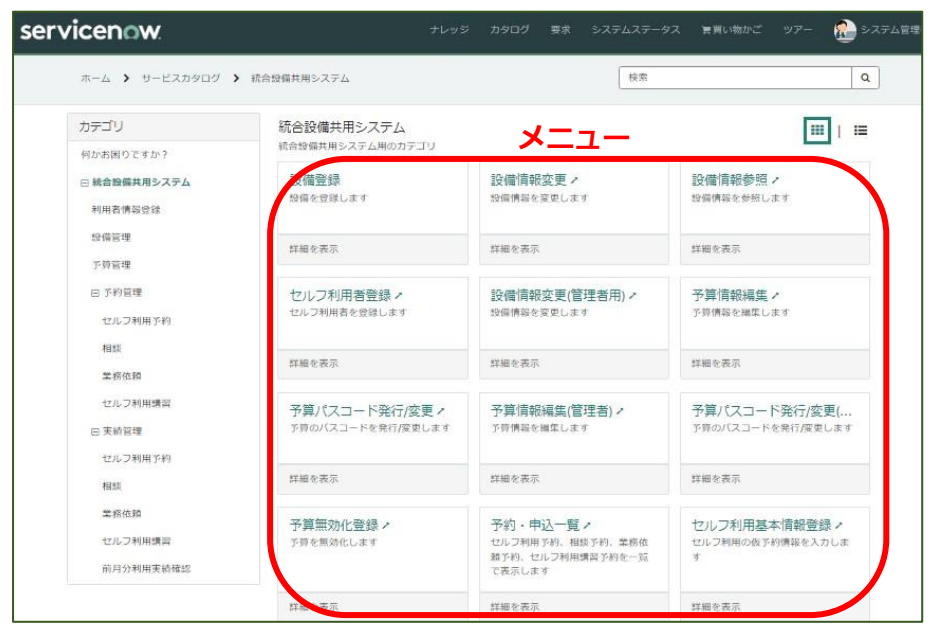

基本的には、左欄のカテゴリを選択し、右欄のメニューを選択する形になります。

なお、上記画面はユーザの種類(一般利用者・予算詳細責任者・予算詳細執行支援者・設備担当者)に よって異なります。例えば一般利用者では以下のようになります。

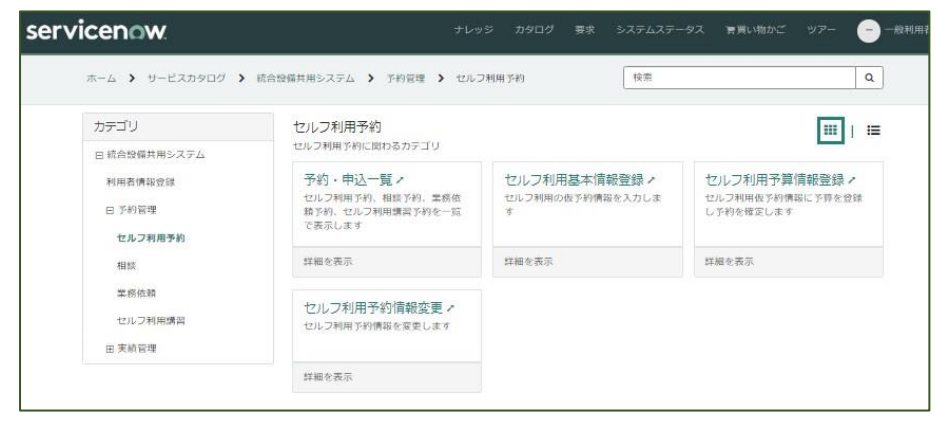

●パスワードの変更・リセット方法

i)ログイン画面において「パスワードを忘れた場合」をクリックした後、ユーザ名を入力して「次へ」を クリック

| 特定      | 検証      | リセット |
|---------|---------|------|
| * ユーザー名 |         |      |
|         | <u></u> | 次へ   |
|         |         |      |

ii)登録されているユーザのメールアドレスを入力して「次へ」をクリック

| 特定 🗸   |         | 検証                    | <br>リセット |
|--------|---------|-----------------------|----------|
| パーソナルラ | データ検証-ン | メー <mark>ルアドレス</mark> |          |
| * メール  |         |                       |          |
|        |         |                       | 47 A     |

(注意)一般利用者用のアカウントの場合のメールアドレスは「元のメールアドレス」です。

ユーザ名が「user\_tougou.s.aa@m.titech.ac.jp」の場合、「tougou.s.aa@m.titech.ac.jp」となりま す。

iii) ii)で入力したメールアドレスにメールが送信されるので、それに従いパスワードを再設定

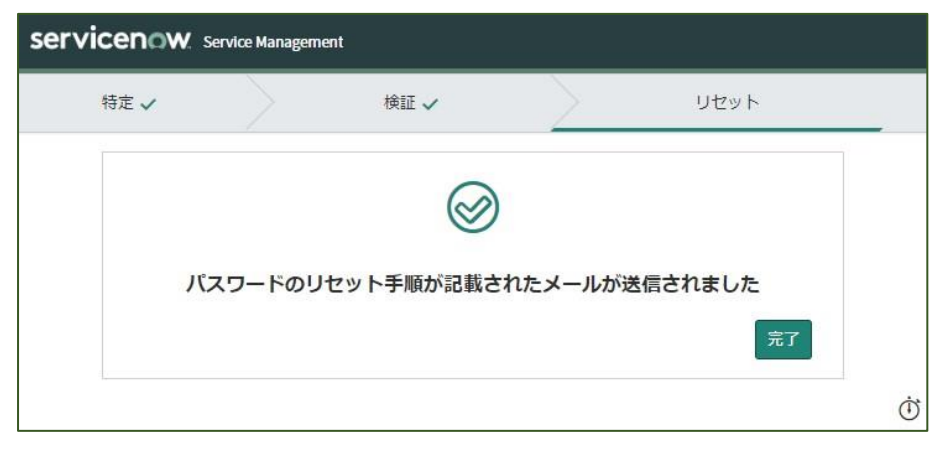

●言語の変更方法(英語→日本語)

i)画面右上のユーザ名をクリックし、[profile]を選択する

| 🏲 Cart | Tours | 一一般利用者3 |
|--------|-------|---------|
|        |       | Profile |
|        |       | Logout  |
|        |       |         |

### ii)User preferences の Language を[Japanese]に変更する

|                                  | 一般利用者3<br>Department (Empty)<br>Location (Empty)<br>Bio (Empty) |   |
|----------------------------------|-----------------------------------------------------------------|---|
| Upload Picture<br>O About        |                                                                 |   |
| Email<br>sc_sys@ofc.titech.ac.jp |                                                                 |   |
| User preferences                 |                                                                 |   |
| Accessibility enabled Language   |                                                                 |   |
| English                          |                                                                 | ~ |

## iii) [Refresh to see changes]をクリックする

| Accessibility enabled |   |
|-----------------------|---|
| Language              |   |
| Japanese              | ~ |
|                       |   |

# M1-1 Login the system

[1] Log in with the user name and password provided in the user registration completion e-mail.

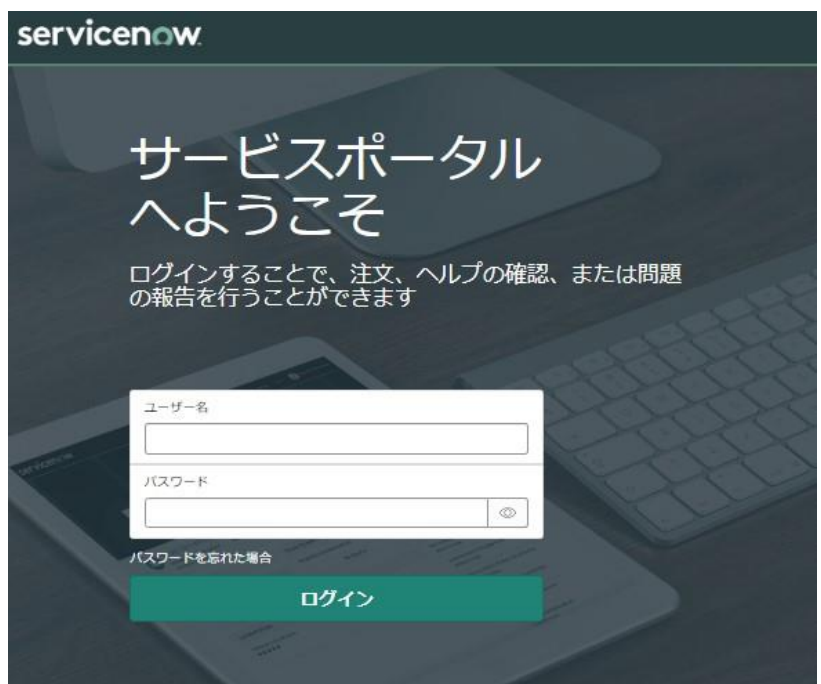

\*You will be redirected to the password setting screen only when you log in for the first time. Please set your password.

\*If you forget your password, please click "Forgot Password" on the screen and reset your password (see below for instructions).

FYI : If the following screen appears, click "Request Something" to go to the main menu.

| servicenow                                                             | Knowledge                                                              |                                                                       |
|------------------------------------------------------------------------|------------------------------------------------------------------------|-----------------------------------------------------------------------|
|                                                                        |                                                                        |                                                                       |
|                                                                        | How can we help                                                        | ?                                                                     |
| How can we help?                                                       |                                                                        | Q                                                                     |
|                                                                        |                                                                        |                                                                       |
| Request Something<br>Browse the cetalog for services and items you nee | Knowledge Base Browse and search for articles, rete or submit feedback | Get Help<br>Contact support to make a request, or report a<br>problem |
| Current Status                                                         | My Assessments and Surveys                                             | My Approvals                                                          |
| No outers in reporting as inves                                        | No assessments or surveys for you at the moment                        | You have no pending approvals                                         |
| Nore information                                                       | Announcements                                                          |                                                                       |
|                                                                        | Employee Center is evailable to you 🗸 🗸                                |                                                                       |

# [2] Main menu

| servicenow                |                                      |                               | ス 実質い物かご ツアー 🏫 システム管持              |
|---------------------------|--------------------------------------|-------------------------------|------------------------------------|
| ホーム > サービスカタログ > 1        | 流合設備共用システム                           | 使索                            | ٩                                  |
| カテゴリ                      | 統合設備共用システム                           | Menu                          | III   III                          |
| 何かお困りですか?<br>回 統合設備共用システム | え 備登録                                | 設備情報変更、                       | 設備情報参照 >                           |
| 利用者情報登録                   | 設備を登録します                             | 設備情報を変更します                    | 設備情報を参照します                         |
| 下防管理                      | 詳細を表示                                | 詳細を表示                         | 詳細を表示                              |
| ロ 予約管理<br>セルフ利用予約         | セルフ利用者登録 /<br>セルフ利用者を登録します           | 設備情報変更(管理者用) /<br>設備情報を変更します  | 予算情報編集 /<br>予算情報を編集します             |
| 相談<br>業務依頼                | 詳細を表示                                | 詳細を表示                         | 詳細を表示                              |
| セルフ利用講習<br>E) 実績管理        | 予算/パスコード発行/変更 /<br>デ専のバスコードを発行/変更します | 予算情報編集(管理者) /<br><sup> </sup> | 予算パスコード発行/変更(<br>予算のバスコードを発行/変更します |
| セルフ利用予約<br>相類             | 詳細を表示                                | 詳細を表示                         | 詳細を表示                              |
| 業務佐頼                      | 予算無効化登録・                             | 予約・申込一覧・                      | セルフ利用基本情報登録・                       |
| 前月分利用実績確認                 | a se demonstration of a              | 類手約、セルフ利用購買予約を一覧<br>で表示します    | T.                                 |
|                           | 样象 王元                                | 詳細を表示                         | 詳細を表示                              |

Basically, after selecting a category on the left, select the menu on the right.

The above screens differ depending on the type of user (user, budget manager, budget supporter and facility owner). For example, the following screens are available for users.

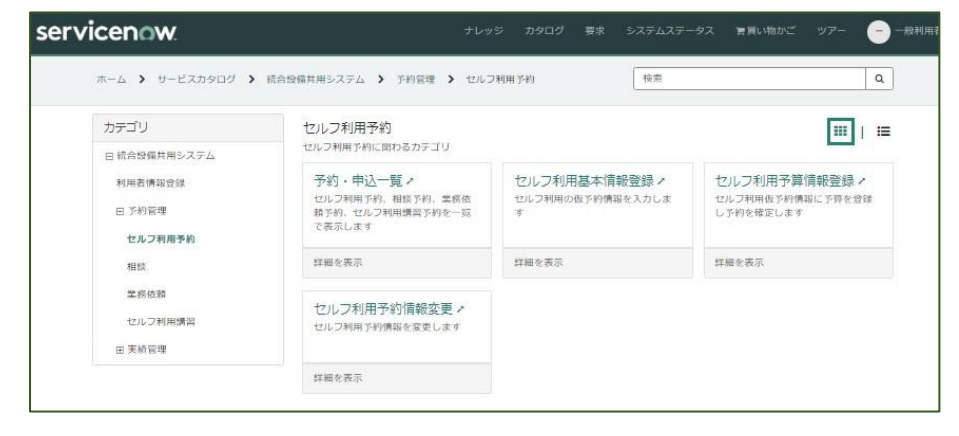

#### • How to reset (or change) your password

i) On the login screen, click "Forgot Password", enter your username, and then click "Next".

| servicenov | 🕅 Service Manag | gement |               |      |   |
|------------|-----------------|--------|---------------|------|---|
| 特定         | $\geq$          | 検証     | $\rightarrow$ | リセット |   |
| * -        | ーザー名            |        |               |      |   |
|            |                 |        |               | 次へ   |   |
|            |                 |        |               |      | Ü |

\*Please note that if you use the wrong username, you will not receive an e-mail with iii)) described below.

ii)Enter the registered user's e-mail address and click "Next".

| 特定 🗸   | 2       | 検証                     | <br>リセット |
|--------|---------|------------------------|----------|
| パーソナルテ | データ検証-ン | メー <mark>ルアド</mark> レス |          |
| * メール  |         |                        |          |
|        |         |                        |          |

(Note: For users who are both budget managers and general users, if your user name is "user\_tougou.s.aa@m.titech.ac.jp", your email address is "tougou.s.aa@m.titech.ac.jp".

iii) An email will be sent to the email address you entered in ii).

Follow the instructions in that email to reset your password.

| 特定 🗸 |                 | 検証 🗸      |         | リセット   |
|------|-----------------|-----------|---------|--------|
| יו   | <b>パスワードの</b> リ | マット手順が記載さ | れたメールが送 | 信されました |
|      |                 |           |         | =7     |

• How to change language (Japanese to English)

i) Click on the user name in the upper right corner of the screen and select " $\mathcal{D}\mathcal{D}\mathcal{T}\mathcal{H}$ ".

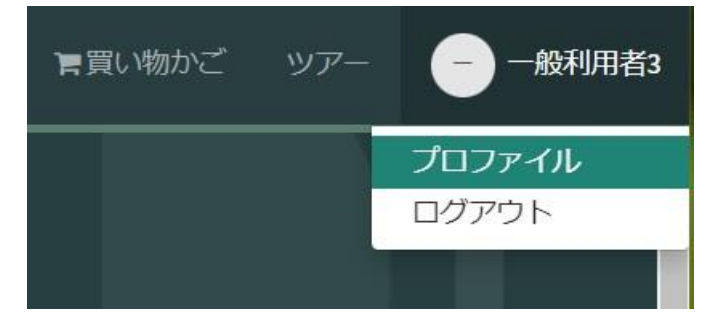

ii) Change "言語" in "ユーザ初期設定" to 英語.

|                                                                                                    | 一般利用者3<br>部 <sup>19</sup> 空<br><sup>場所 (空)</sup><br>略歷 (空) |   |
|----------------------------------------------------------------------------------------------------|------------------------------------------------------------|---|
| 画像をアップロード                                                                                                    |                                                            |   |
| <ul> <li>         ・ 関連情報         メール         ・ バール         ・ バール         ・ バール         ・ バー         ・ バー         ・・・・・・・・・・</li></ul> |                                                            |   |
| sc_sys@orc.titecn.ac.jp                                                                                                    |                                                            |   |
| ✿ ユーザー初期設定                                                                                                    |                                                            |   |
| アクセシヒリティを有効にする                                                                                                    |                                                            |   |
| 日本語                                                                                                    |                                                            | ~ |

iii) Click on "変更を確認するには更新します".

| ✿ ユーザー初期設定     |                  |
|----------------|------------------|
| アクセシビリティを有効にする |                  |
| 英語             | ~                |
|                | € 変更を確認するには更新します |